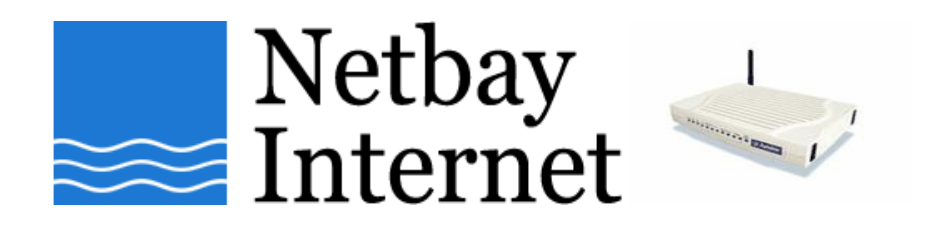

#### Dynalink RTA 1046VW VOIP setup guide

- 1. Start your browser (Internet Explorer, Mozilla Firefox, Google Chrome etc).
- 2. In the address bar, type in 192.168.1.1 and press "Enter"

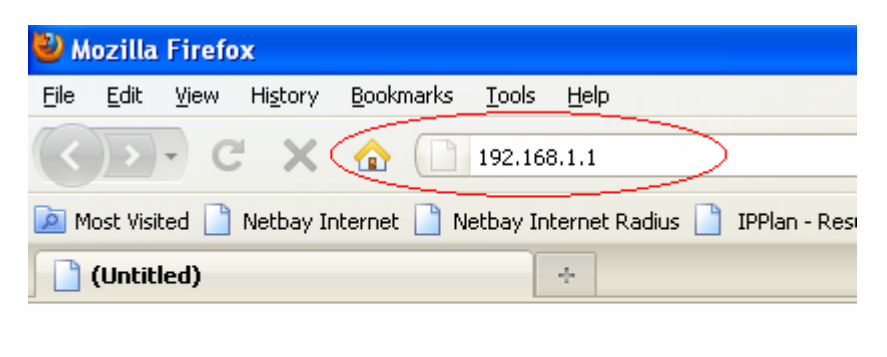

3. WebAdmin login screen:

You will be prompted to enter username and password. The default username is **admin** and the password is **admin**.

| Connect to 19      | 2.168.1.1 ? 🔀        |
|--------------------|----------------------|
|                    | GE                   |
| ADSL2+ Wireless    | IAD                  |
| <u>U</u> ser name: | 😰 admin 🔛            |
| Password:          | •••••                |
|                    | Remember my password |
|                    | OK Cancel            |

After you successfully login, the main page will appear.

| 4. | RTA1046VW main screen: |
|----|------------------------|
|    | Click on <b>Voice</b>  |

| onnect to Internet<br>Juick Setup | <u>Connect to Internet</u><br>Your DSL router is <b>not read</b><br><b>Status:</b> Down | <b>ly to connect</b> to Broadband.          |
|-----------------------------------|-----------------------------------------------------------------------------------------|---------------------------------------------|
| luick Setup                       | Your DSL router is <b>not read</b><br><b>Status:</b> Down                               | <b>iy to connect</b> to Broadband.          |
|                                   | Status, DOWN                                                                            |                                             |
|                                   |                                                                                         |                                             |
|                                   | Enter your Broadband us                                                                 | er name and password, then click "Connect". |
|                                   | Internet Connection:                                                                    | pppoe_8_35_1                                |
|                                   | Total Online Time:                                                                      | 0 secs                                      |
|                                   | Broadband User Name<br>Password                                                         |                                             |
|                                   | [ annet]                                                                                |                                             |
|                                   |                                                                                         | ,                                           |
|                                   |                                                                                         |                                             |
|                                   |                                                                                         |                                             |

### 5. Voice setup screen:

- Select UDP for SIP Transport Protocol and use Port 5060
- Enter byo.engin.com.au in SIP Registrar Address and use Port 5060
- Enter 203.161.164.69 in SIP Outbound Proxy and use Port 5060
- Enter byo.engin.com.au in SIP Proxy Server Address and use Port 5060
- Put your voip number for Phone number, Caller name and Username
- Put your voip password in the password field
- Click on Apply

| Interface:                | pppoe_8_35_1 💌   |            |
|---------------------------|------------------|------------|
| SIP Transport Protocol:   |                  | Port: 5060 |
| VoIP Service Provider:    | Others 💌         |            |
| SIP Registrar Address:    | byo.engin.com.au | Port: 5060 |
| SIP Outbound Proxy:       | 203.161.164.69   | Port: 5060 |
| SIP Proxy Server Address: | byo.engin.com.au | Port: 5060 |

#### Registration Information

| Phone | Phone Number | Caller Name | User Name  | Password |
|-------|--------------|-------------|------------|----------|
| 1     | 0398765432   | 0398765432  | 0398765432 | •••••    |
| 2     |              |             |            |          |

Apply Cancel

| 🚈 Dynalink Wireless IAD - Micr                | rosoft Internet Explorer                                                    | _ 8 ×      |
|-----------------------------------------------|-----------------------------------------------------------------------------|------------|
| <u>File Edit View Favorites ]</u>             | <u>I</u> ools <u>H</u> elp                                                  | 2          |
| 🔾 Back 🔻 🕥 👻 🖹 💈 🐔                            | 🔎 Search 👷 Favorites 🛛 🙆 🕶 💺 🚍 👻                                            |            |
| Address 🕘 http://192.168.1.1/m                | ain.html 🗵 🔁 🛛                                                              | Go Links » |
| Bunalink Quick                                | Start   Status   Advanced   Wireless   Voice   Management                   |            |
|                                               | Language: English                                                           | •          |
| SIP Basic                                     | SIP Extension Settings                                                      | <b>_</b>   |
| SIP Extension                                 | Encode SIP option with the user agent: RTA1046VW                            |            |
| Audio Codec                                   | Encode SIP URI with user=phone parameter                                    |            |
| PSTN Control                                  | ✓ SIP Register with Expired Time: 240 seconds (range: 30 ~ 86400)           |            |
| Call Log                                      | SIP Session Timer: 1800 seconds (This value must not be less than Min-SE va | ilue.)     |
|                                               | SIP Min-SE value: 180 seconds (minimum: 90 seconds)                         |            |
|                                               | Do Not Send My Phone Number                                                 |            |
|                                               | Subscribe Voice Mail Service                                                |            |
| Firmware: 3.63z                               | Enable Voice Activity Detection                                             |            |
| ADSL2+; A2pB023k,d20h<br>Wixelocc: 3:121:25.6 | Enable Hotline Function on Voice Port 2                                     |            |
|                                               | Dialed phone number if lifting the handset:                                 |            |
|                                               | Send Telephone Events via RFC2833 👽 using payload type 101 (valid value     |            |
| 🛃 Done                                        | 🖉 Trusted sit                                                               | es         |
| 🐮 Start 🛛 🚱 🥌 🖉 🕼                             | Dynalink Wirel 🥙 www.yahoo.com 🔤 C:\WINDOW5\sy 🦉 2.JPG - Paint 🛛 🛛 🛃        | 🛃 4:27 PM  |

6. Click on SIP Extension on the left hand side, here we configure specific SIP settings.

- 1. Encode SIP option with the user agent: Disable
- 2. Encode SIP URI with user=phone parameter: Default
- 3. SIP Register with Expired Time: seconds (range: 30 ~ 86400): 1800
- 4. SIP Session Timer: seconds (This value must not be less than Min-SE value.) 1800
- 5. SIP Min-SE value: seconds (minimum: 90 seconds) 1800
- 6. Do Not Send My Phone Number: Depends if you want Phone Number blocked.
- 7. Subscribe Voice Mail Service: Disable
- 8. Enable Voice Activity Detection: **Disable**
- 9. Send Telephone Events via: RFC2833 and with payload type 101
- 10. Inter-Digit Timeout Value: seconds (range: 3 ~ 120): 6
- 11. Dial Timer: seconds (range: 2 ~ 120): 4

## 7. Click Audio Codec on the left hand side

- 1. Go to Codec Option
- 2. Select G729a
- 3. Click Apply

| 🗗 Dynalink                                                            | Quick Start   Status   Advanced   Wireless   Voice   Management         |
|-----------------------------------------------------------------------|-------------------------------------------------------------------------|
| SIP Basic<br>SIP Extension<br>Audio Codec<br>PSTN Control<br>Call Log | Audio Codec Configuration<br>Preferred Audio Codec: G.723  Apply Cancel |

8. The modem will save the new settings and reboot itself. Plug a handset to the Phone 1 port, wait for a few minutes and your VoIP will be ready for use.

# Rear Panel

The following figure illustrates the rear panel of your Wireless IAD:

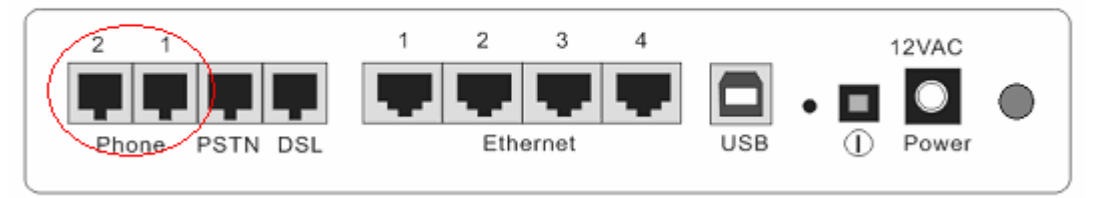